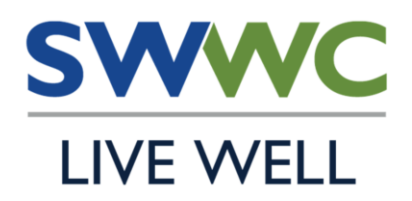

## WELLNESS COORDINATOR CONNECTION

http://mhcwellness.org

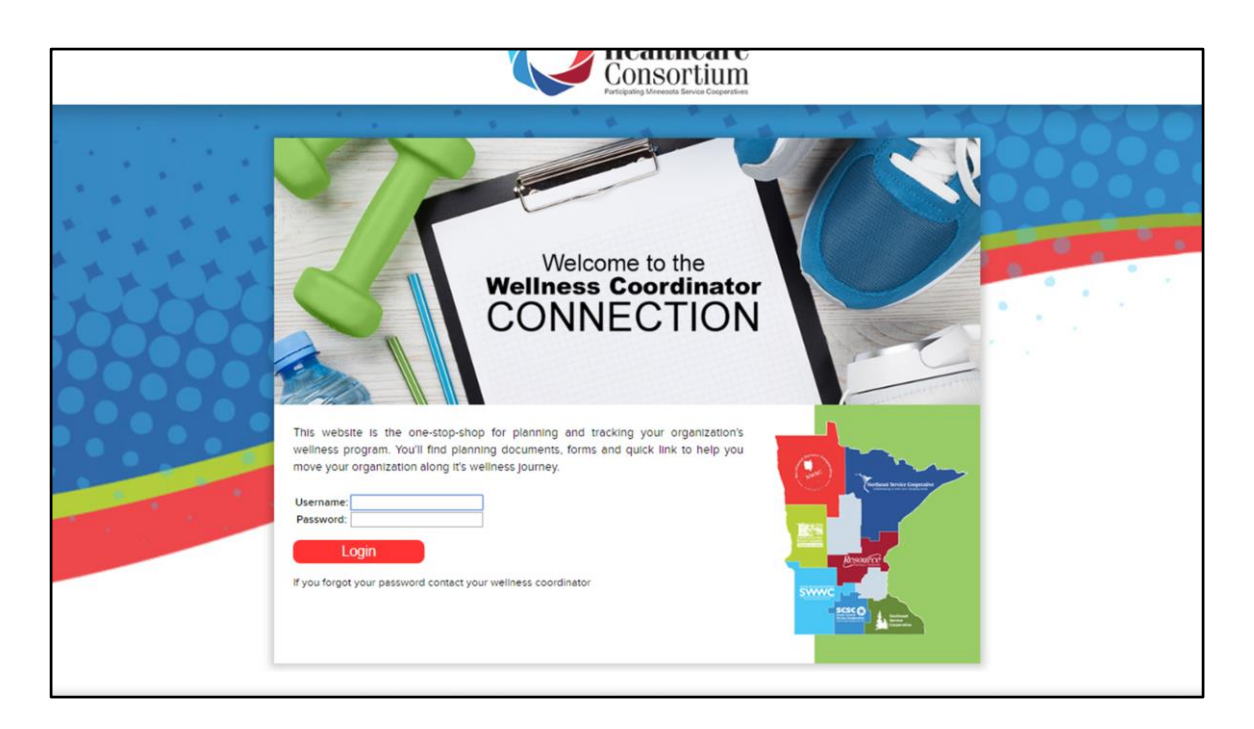

The first step each year is to let us know you're participating by returning your signed <u>Letter of Agreement</u>. After we've received the letter you will be able to submit funding requests.

Login to: <u>mhcwellness.org</u> - the login and password are the same from year to year, and are listed on your budget sheet.

If you've forgotten your login information please email me.

|   |                                                                                                    |                              | He           | ealthca  | are<br>am  |                                                                                                    |  |
|---|----------------------------------------------------------------------------------------------------|------------------------------|--------------|----------|------------|----------------------------------------------------------------------------------------------------|--|
|   | Logoff                                                                                                  |                              |              |          | × 4 .      | P A TA                                                                                                    |  |
|   |                                                                                                    | Wellness Pro                 | gram Ove     | rview    |            | Quick Links Program Overview Funding Requests                                                                                                    |  |
| 1 |                                                                                                    | Memb                         | er: demo     |          |            | Coordinator Profile<br>Program Links                                                                                                    |  |
|   | Showing Wellness Data For Ye                                                                            | Sep 2019 - May 2020          | •            |          |            | Tools                                                                                                    |  |
|   | Wellness Coordinator(s):<br>No coordinators found<br>Update Coordinator Pro                             | Sep 2018 - May 2019          | Sep 2019 - N | 1ay 2020 |            | Wellness Program Info                                                                                                    |  |
|   | Wellness Budget:                                                                                        |                              |              |          |            |                                                                                                    |  |
|   | Contracts \$ Pe                                                                                         | er Contract Biometric \$ Per | Beginning    | Used     | Remaining  |                                                                                                    |  |
|   | 50                                                                                                    | \$30.00 \$40.00              | \$3,500.00   | \$0.00   | \$3,500.00 |                                                                                                    |  |
|   | Planning:<br>Leter of Agreement: 2019<br>Pencipating: 2019-20<br>Coordinator Profile Updet<br>Funding F | го<br>ю<br>Requests          |              |          |            | Anterior en entreto tente en entreto en este entreto en este entreto en este entreto entreto entre |  |

Start by selecting the current year from the drop down.

Previous years can be referenced for past activity or budget information.

| First Name                                                                                                    | Last Name                                                                 |                             | Title                   | Phone          | Ext                  | EMail                                                                                                    |          |
|----------------------------------------------------------------------------------------------------|---------------------------------------------------------------------------|-----------------------------|-------------------------|----------------|----------------------|----------------------------------------------------------------------------------------------------|----------|
| Gari                                                                                                    | Bailey                                                                    | Wellness Cor                | ordinator               | 507-537-2292   |                      | kari bailey@swsc.org                                                                                                    |          |
|                                                                                                    |                                                                           |                             |                         |                |                      | Save Add Profile Close                                                                                                    | 2007     |
|                                                                                                    |                                                                           |                             |                         |                |                      | Funding Requests                                                                                                    |          |
|                                                                                                    |                                                                           | Member                      | c demo                  |                |                      | - Program Links                                                                                                    |          |
| Showing Wellness Detr                                                                                                    | For Year Sep 2019                                                         | 9 - May 2020                | •                       |                |                      | Tools                                                                                                    | 1000     |
|                                                                                                    |                                                                           |                             |                         |                |                      | Resources                                                                                                    |          |
| Wellness Coordinat                                                                                                    | tor(s):                                                                   | -                           |                         |                |                      | Wellness Program Info                                                                                                    |          |
| No coordinators found                                                                                                    |                                                                           |                             |                         |                |                      |                                                                                                    |          |
|                                                                                                    |                                                                           |                             |                         |                |                      |                                                                                                    |          |
| Update Coordina                                                                                                    | tor Profile                                                               |                             |                         |                |                      |                                                                                                    |          |
| Update Coordina<br>Wellness Budget:                                                                                                    | tor Profile                                                               |                             |                         |                |                      |                                                                                                    |          |
| Update Coordina<br>Weilness Budget:<br>Contracts                                                                                            | S Per Contract                                                            | Biometric \$ Per            |                         | Used           |                      | -                                                                                                    |          |
| Update Coordina Weilness Budget Contracts 50                                                                                                | S Per Contract<br>\$30.00                                                 | Biometric \$ Per<br>\$40.00 | Beginning<br>\$3,500.00 | Used<br>\$0.00 | Remaini<br>\$3,500.0 |                                                                                                    |          |
| Update Coordina Wellness Budget: Contracts 50 Planning:                                                                                     | \$ Per Centract<br>\$30.00                                                | Biometric \$ Per<br>\$40.00 | Beginning<br>\$3.500.00 | Used<br>\$0.00 | Remain:<br>\$3,500.0 | <b>3 200</b>                                                                                                    |          |
| Update Coordina Wellness Budget: Contracts 50 Planning: Letter of Agreement                                                                 | Free Contract     S30.00      :: 2019-20                                  | Bometric \$ Per<br>\$40.00  | Beginning<br>\$3.500.00 | Used<br>\$0.00 | Remain:<br>\$3,500.0 |                                                                                                    |          |
| Update Coordina<br>Wellness Budget:<br>50<br>Planning:<br>Letter of Agreemen<br>Pericipating: 2019-<br>Coordinator Profile                  | tor Profile<br>\$ Pier Centract<br>\$30,00<br>#: 2019-20<br>20<br>Uported | Bometric \$ Per<br>\$40.00  | Beginning<br>\$3.50000  | Uned<br>\$0.00 | Remaini<br>\$3,500 ( | SWWC                                                                                                    | 2        |
| Update Coordina<br>Wellness Budget:<br>60<br>90<br>Planning:<br>9 Antoesing 2016<br>Coordinator Profile<br>Enrod                            | SPer Centred     S30.00     c3019-20     Updated                          | Biometric \$ Per<br>\$40.00 | Beginning<br>\$3,500.00 | Uned<br>\$0.00 | Remain:<br>\$3,500 c |                                                                                                    | 2        |
| Update Coordinat<br>Wellness Budget:<br>Community<br>30<br>Planning:<br>Coordinator Profile<br>Coordinator Profile<br>Fundationator Profile | tor Profile  Si Per Contract  Si On-20 20 Updered  ing Requests           | Bometic \$ Per<br>\$40.00   | Beginning<br>\$1.500.00 | Umd<br>\$0.00  | Remains<br>\$3,500 ( | o<br>Total and the second second | <u>1</u> |

The next step is to update the contact information for your Wellness Coordinators. These will be the people who receive information about the funding requests and general wellness updates throughout the year.

Click "Update Coordinator Profile" - confirm the information is still correct and/or you can add/delete as necessary Click "add profile" Type in the contact information Click "save" Click "close"

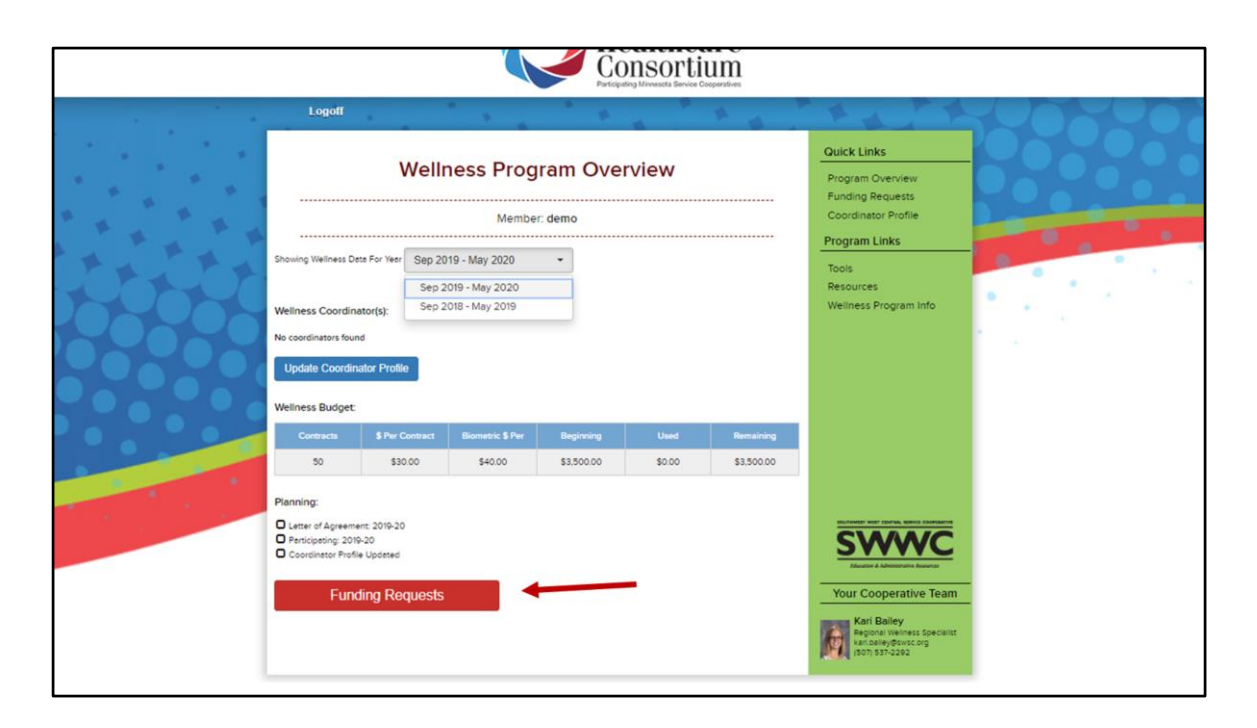

The next step is to submit a funding request.

Select the "funding requests" button on the bottom of the overview page.

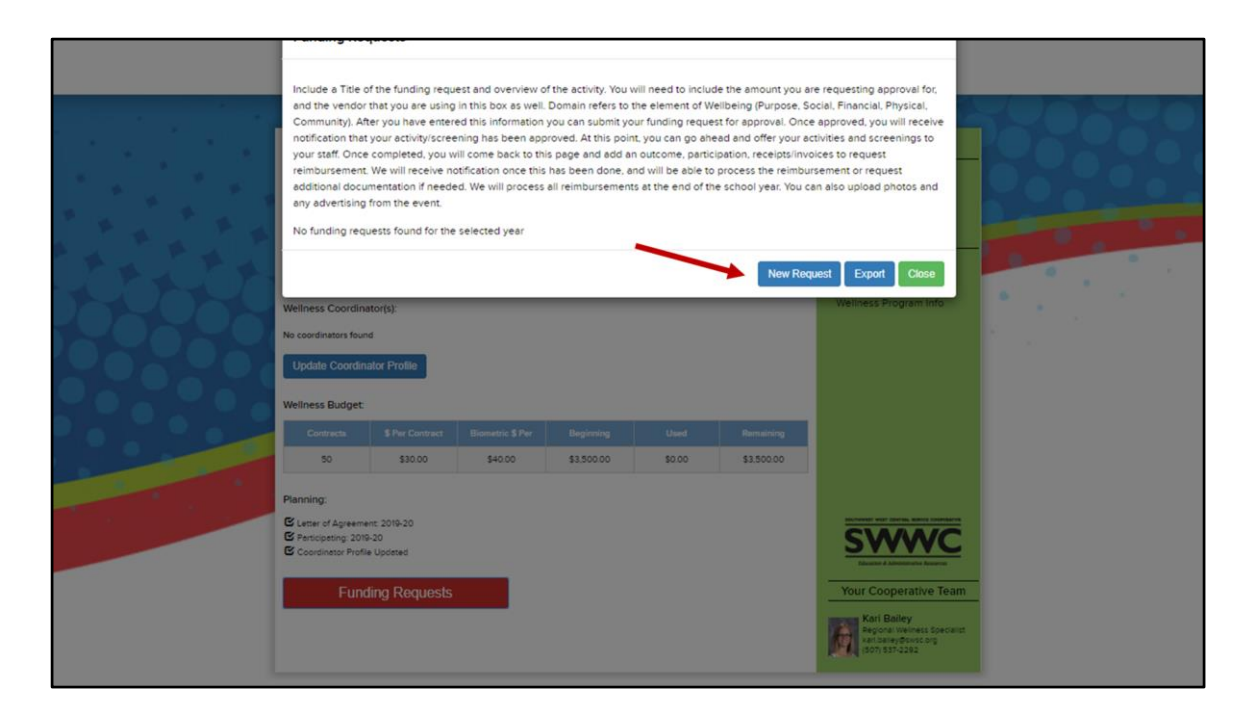

Click the "new request" button

| Biometric Screenings (New)      Funding Request Details      Biometric Screenings      We will offer our onsite biometric screenings on Tuesday, November 5th. Employees will be able to have their cholesterol, gluccoe, blood pressure, BMI, and waist circumference tested. Our local <u>Avera</u> clinic will be doing the screenings and charges \$40/person. We anticipate 40 of our staff members will <u>participate</u> in this event, for a total of \$1600. |  |
|----------------------------------------------------------------------------------------------------|--|
| Domain     Physical     Date     November 5, 2019     Who     Marl       Submit For Approval         Action Results       # Participants     Gave Credit     No       Outcome       Outcome         Receipt Log       No Receipts         Entrance for                                                                                                    |  |

A window will open for you to enter the details of your request.

At a minimum we need you to provide:

Title, description, domain, date, who leads, amount requesting and breakdown of funds.

Then Click submit for Approval

|        | Include a Title of<br>and the vendor th<br>Community). Afte<br>notification that y<br>your staff. Once c<br>relimbursement. V<br>additional docum<br>any advertising fr<br>• Biometric St | the funding required you are using<br>you have enter<br>our activity/screed<br>ompleted, you will<br>receive my<br>retation if neede<br>om the event.<br>reenings (Pend | iest and overview<br>g in this box as we<br>det his informatio<br>ening has been aj<br>vill come back to to<br>otification once th<br>otification once th<br>ed. We will procest<br>ling Approval) | r of the activity. Yo<br>HL Domain refers 1<br>in you can submit<br>pproved. At this p<br>this page and add<br>his has been done<br>so all reimburseme | u will nee<br>to the electronic your fund<br>oint, you of<br>an outco<br>, and will<br>ents at the | ed to inclue<br>ment of W<br>ding reque<br>can go ah<br>me, partic<br>be able to<br>e end of th | le the amount you a<br>elibeing (Purpose, S<br>est for approval. Onci<br>ad and offer your a<br>pipation, receipts/invo<br>process the reimbu<br>e school year. You c | re requesting approval for,<br>ocial, Financial, Physical,<br>e approved, you will receive<br>ctivities and screenings to<br>olces to request<br>smemet or request<br>an also upload photos and                                                                                                    |  |
|--------|----------------------------------------------------------------------------------------------------|----------------------------------------------------------------------------------------------------|----------------------------------------------------------------------------------------------------|----------------------------------------------------------------------------------------------------|----------------------------------------------------------------------------------------------------|-------------------------------------------------------------------------------------------------|----------------------------------------------------------------------------------------------------|----------------------------------------------------------------------------------------------------|--|
| D-CO-C |                                                                                                    | in tale                                                                                                    |                                                                                                    |                                                                                                    | _                                                                                                  | _                                                                                               | New Req                                                                                                    | uest Export Close                                                                                                    |  |
|        | Name                                                                                                    |                                                                                                    |                                                                                                    |                                                                                                    |                                                                                                    |                                                                                                 | EMail                                                                                                    |                                                                                                    |  |
|        | Elizabeth Sullivan                                                                                                    | Compensatio                                                                                                    | on & Benefits<br>rvisor                                                                                                    | (507) 537-2242                                                                                                    |                                                                                                    | elizabet                                                                                        | sulliven@swsc.org                                                                                                    |                                                                                                    |  |
|        | Update Coordinat                                                                                                    | or Profile                                                                                                    |                                                                                                    |                                                                                                    |                                                                                                    |                                                                                                 |                                                                                                    |                                                                                                    |  |
|        | Wellness Budget                                                                                                    |                                                                                                    |                                                                                                    |                                                                                                    |                                                                                                    |                                                                                                 |                                                                                                    |                                                                                                    |  |
|        | Contracts                                                                                                    |                                                                                                    |                                                                                                    |                                                                                                    |                                                                                                    |                                                                                                 | Remaining                                                                                                    |                                                                                                    |  |
|        | 50                                                                                                    | \$30.00                                                                                                    | \$40.00                                                                                                    | \$3.500.00                                                                                                    |                                                                                                    | \$0.00                                                                                          | \$3,500.00                                                                                                    |                                                                                                    |  |
|        | Planning:<br>© Letter of Agreement<br>© Participating: 2019-2<br>© Coordinator Profile 1<br>Fundir                                                                                        | 2019-20<br>o<br>lpomed<br>1g Requests                                                                                                    |                                                                                                    |                                                                                                    |                                                                                                    |                                                                                                 |                                                                                                    | And the other than the other than the other the other th |  |

The window will collapse, change the status to pending and send an email to the SWWC staff letting them know there's a request to review.

At this point you can submit another funding request if you'd like.

You should submit each major event or activity as a separate request.

| Include a Title of<br>and the vendor th<br>Community). After<br>notification that y<br>your staff. Once c<br>reimbursement. V<br>edditional docum<br>any advertising fin<br>• Biometric Sc | he funding requ<br>at you are using<br>you have enter-<br>our activity/scree<br>ompleted, you w<br>fe will receive no<br>entation if neede-<br>om the event.<br>reenings (Appro | est and overview<br>in this box as we<br>ed this informatio<br>ning has been as<br>vill come back to to<br>totification once th<br>ed. We will proces | of the activity. Yo<br>II. Domain refers 1<br>n you can submit<br>proved. At this p<br>his page and add<br>is has been done<br>s all reimburseme | u will nee<br>o the ele<br>your func<br>oint, you<br>an outco<br>, and will<br>ents at the | ed to include<br>ment of We<br>ding reques<br>can go ahee<br>ome, particip<br>be able to p<br>e end of the | t the amount you as<br>libeing (Purpose, S<br>t for approval. Once<br>al and offer your as<br>ation, receipts/invo<br>roccess the reimbur<br>school year. You cr | re requesting approval for,<br>ocial, Financial, Physical,<br>e approved, you will receive<br>chivites and screenings to<br>olices to request<br>insement or request<br>an also uploed photos and |  |
|----------------------------------------------------------------------------------------------------|----------------------------------------------------------------------------------------------------|----------------------------------------------------------------------------------------------------|----------------------------------------------------------------------------------------------------|--------------------------------------------------------------------------------------------|----------------------------------------------------------------------------------------------------|----------------------------------------------------------------------------------------------------|----------------------------------------------------------------------------------------------------|--|
| Mannin School and an an an an an an an an an an an an an                                                                                                    | Tin<br>Compensatio<br>Super<br>r Profile<br>\$ Per Centract<br>\$30.00                                                                                                    | 66<br>or 5 Benefits<br>Nitor<br>Biometric 5 Per<br>\$40.00                                                                                            | Phone<br>(307) 537-2242<br>Beginning<br>\$3,500.00                                                                                               | Ext                                                                                        | elizabeth<br>Used                                                                                          | New Req<br>Extent<br>sufficient@sinistic.org                                                                                                    | uest Export Close                                                                                                    |  |
| C Letter of Agreement<br>Participating: 2019-2<br>Coordinator Profile U<br>Fundin                                                                                                    | 2019-20<br>p<br>possed<br>ig Requests                                                                                                    |                                                                                                    |                                                                                                    |                                                                                            |                                                                                                    |                                                                                                    | Voter & Aleman Aleman<br>Your Cooperative Team<br>Kati Baley<br>Ref Baley<br>Ref Safe Species                                                                                                    |  |

Once your activity has been reviewed and approved, you will receive and email and also be able to see that it's been approved on your funding request page.

At this point you can go ahead and offer your activities.

|                                       | Biometric Screenings                                                                                                    |                                                                                                    |      |
|---------------------------------------|----------------------------------------------------------------------------------------------------|----------------------------------------------------------------------------------------------------|------|
|                                       | We will offer our onsite biometric screenings on Tuesday, Novemb<br>cholesterol, glucose, blood pressure, BMI, and waist circumferenc<br>screenings and charges \$40person. We anticipate 40 of our staff<br>\$1600.<br>This is approved as outlined. 9.9.19 Karl Balley | er 5th. Employees will be able to have their<br>e tested. Our local Avera clinic will be doing the<br>members will participate in this event, for a total of |      |
| 1 1 1 1 1 1 1 1 1 1 1 1 1 1 1 1 1 1 1 | Domain Physical - Data Neuropha                                                                                                    | K 2040 Who Med                                                                                                    |      |
| ALL THE ALL                           | November                                                                                                    | Leads Man                                                                                                    |      |
|                                       |                                                                                                    | )                                                                                                    |      |
|                                       | Action Results                                                                                                    |                                                                                                    |      |
|                                       |                                                                                                    |                                                                                                    |      |
|                                       | # Participants # Participants                                                                                                    | Gave Credit No -                                                                                                    | •    |
|                                       | Outcome                                                                                                    |                                                                                                    | 1    |
|                                       |                                                                                                    |                                                                                                    |      |
|                                       | Outcome                                                                                                    |                                                                                                    |      |
|                                       |                                                                                                    |                                                                                                    |      |
|                                       |                                                                                                    | <i>2</i>                                                                                                    |      |
|                                       |                                                                                                    |                                                                                                    |      |
|                                       | Receipt Log                                                                                                    |                                                                                                    |      |
|                                       |                                                                                                    |                                                                                                    |      |
|                                       | No Receipts Logged                                                                                                    |                                                                                                    |      |
|                                       | Add Additional Receipt                                                                                                    |                                                                                                    |      |
|                                       |                                                                                                    |                                                                                                    | 2    |
|                                       | Unloaded Persinte                                                                                                    |                                                                                                    |      |
|                                       | opioaded Receipts                                                                                                    |                                                                                                    | am   |
|                                       | Existing Files                                                                                                    |                                                                                                    |      |
|                                       |                                                                                                    |                                                                                                    | 24 C |
|                                       | No Files Found                                                                                                    |                                                                                                    |      |
|                                       |                                                                                                    |                                                                                                    |      |

After your activity has been completed and you have received an invoice and paid the bill, you can go back and submit the action results, upload your receipt/proof of payment, upload your flyer/advertising, and submit for reimbursement.

| Biometric Screenings                                                                                                    |                                       |
|----------------------------------------------------------------------------------------------------|---------------------------------------|
| We will offer our onsite biometric screenings on Tuesday, November 5th. Employees will be able to have their<br>cholesterol, glucose, blood pressure, BMI, and waist circumference tested. Our local Avera clinic will be doing the<br>screenings and charges \$40iperson. We anticipate 40 of our staff members will participate in this event, for a total of<br>\$1600. This is approved as outlined. 9.9.19 Kari Bailey |                                       |
| Domain Physical - Date November 5, 2019 Who Leads Mari                                                                                                    |                                       |
| Action Results                                                                                                    |                                       |
| #Participants 41 Gave Credit No -                                                                                                    | 1 1 1 1 1 1 1 1 1 1 1 1 1 1 1 1 1 1 1 |
| 41 employees participated in the screening!<br>Outcome                                                                                                    |                                       |
| Receipt Lop                                                                                                    |                                       |
| No Receipts Logged Add Additional Receipt                                                                                                    | 5                                     |
| Uploaded Receipts Existing Files No Files Found                                                                                                    | <u>an</u><br>12                       |

The Action Results section is a place to log the attendance/impact, notes to remember for next time and feedback from the participants.

Then click on add additional receipt button to enter your receipt information.

|                                       | _                                                                                  |                                                                                                    |                                                           |                                                        |                                                  |                                                                    |              |          |    |  |
|---------------------------------------|------------------------------------------------------------------------------------|----------------------------------------------------------------------------------------------------|-----------------------------------------------------------|--------------------------------------------------------|--------------------------------------------------|--------------------------------------------------------------------|--------------|----------|----|--|
|                                       |                                                                                    |                                                                                                    |                                                           |                                                        |                                                  |                                                                    |              |          |    |  |
|                                       | Biometric Scre                                                                     | enings                                                                                                    |                                                           |                                                        |                                                  |                                                                    |              |          |    |  |
|                                       | We will offer o<br>cholesterol, glu<br>screenings an<br>\$1600.<br>This is approve | ur onsite biometric screenings on<br>ucose, blood pressure, BMI, and v<br>d charges \$40/person. We anticip<br>ed as outlined. 9.9.19 Kari Bailey | Tuesday, Novem<br>vaist circumferen<br>vate 40 of our sta | ber 5th. Employ<br>ce tested. Our I<br>ff members will | yees will be a<br>local Avera o<br>partcipate in | able to have their<br>clinic will be doing<br>this event, for a to | he<br>tal of | Þ        | 88 |  |
| 1 A 1 A                               |                                                                                    | 1                                                                                                    |                                                           |                                                        | Who                                              |                                                                    |              |          |    |  |
| 1 1 1 1 1 1 1 1 1 1 1 1 1 1 1 1 1 1 1 | Domain Phys                                                                        | ical 🔹 I                                                                                                    | Date Novembe                                              | r 5, 2019                                              | Leads                                            | Mari                                                               |              |          |    |  |
|                                       |                                                                                    |                                                                                                    |                                                           |                                                        |                                                  |                                                                    |              |          |    |  |
|                                       |                                                                                    | •                                                                                                    |                                                           |                                                        |                                                  |                                                                    |              |          |    |  |
|                                       | Action Results                                                                     | ]                                                                                                    |                                                           |                                                        |                                                  |                                                                    |              |          | 0  |  |
|                                       | # Participants                                                                     | 41                                                                                                    |                                                           | Gave Credit                                            | No                                               | -                                                                  |              |          |    |  |
|                                       |                                                                                    | 41 employees participated in the                                                                                                    | screening                                                 |                                                        |                                                  |                                                                    |              |          |    |  |
|                                       |                                                                                    |                                                                                                    |                                                           |                                                        |                                                  |                                                                    |              |          |    |  |
|                                       | Outcome                                                                            |                                                                                                    |                                                           |                                                        |                                                  |                                                                    |              |          |    |  |
|                                       |                                                                                    |                                                                                                    |                                                           |                                                        |                                                  |                                                                    |              |          |    |  |
|                                       |                                                                                    |                                                                                                    |                                                           |                                                        |                                                  |                                                                    | _//          |          |    |  |
|                                       |                                                                                    |                                                                                                    |                                                           |                                                        |                                                  |                                                                    |              |          |    |  |
|                                       |                                                                                    |                                                                                                    |                                                           |                                                        |                                                  |                                                                    |              |          |    |  |
|                                       | Receipt Log                                                                        |                                                                                                    |                                                           |                                                        |                                                  |                                                                    |              |          |    |  |
|                                       | Store                                                                              | Avera                                                                                                    | То                                                        | tal \$1.64                                             | 40.00                                            |                                                                    |              |          |    |  |
|                                       | Purchase                                                                           |                                                                                                    |                                                           | • .,•                                                  |                                                  |                                                                    | _            |          |    |  |
|                                       | Description                                                                        |                                                                                                    |                                                           |                                                        |                                                  |                                                                    |              |          |    |  |
|                                       |                                                                                    |                                                                                                    |                                                           |                                                        |                                                  |                                                                    |              | <b>2</b> |    |  |
|                                       |                                                                                    |                                                                                                    |                                                           |                                                        |                                                  |                                                                    |              |          |    |  |
|                                       |                                                                                    |                                                                                                    |                                                           |                                                        |                                                  |                                                                    |              | am       |    |  |
|                                       | Delete                                                                             |                                                                                                    |                                                           |                                                        |                                                  |                                                                    |              |          |    |  |
|                                       | Dulete                                                                             |                                                                                                    |                                                           |                                                        |                                                  |                                                                    |              | senst    |    |  |
|                                       |                                                                                    |                                                                                                    |                                                           |                                                        |                                                  |                                                                    |              |          |    |  |
|                                       |                                                                                    |                                                                                                    |                                                           |                                                        |                                                  | Total \$1.64                                                       | 000          |          |    |  |

The receipt log is a place to track the breakdown of your spending.

| Purchase<br>Description<br>Delete<br>Total \$1,840.00<br>Adjusted Amount \$1,840.00<br>Adjusted Amount \$1,840.00                                                                                                    |  |
|----------------------------------------------------------------------------------------------------|--|
| Total       \$1,640.00         Adjusted Amount       \$1,640.00         Add Additional Receipt         Uploaded Receipts         Existing Files         No Files Found         Uploaded Advertising / Event Pholos         Existing Files         No Files Found |  |
| NUU New FRE                                                                                                    |  |

To upload receipts, click on add new file

| <br>                                                                                                    |                                                                                    |                                        |                  |  |
|----------------------------------------------------------------------------------------------------|------------------------------------------------------------------------------------|----------------------------------------|------------------|--|
| Purchase<br>Description                                                                                                    | Only JPG images, PNG images, PDFs, Word<br>limit of 16 MB per file<br>Select files | Excel, and text files are allowed with | a                |  |
| Add Additional I<br>Uploaded Rece<br>Existing Files<br>No Files Found<br>Add New File<br>Uploaded Adver<br>Existing Files<br>No Files Found | Avera Receipt (SAMPLE) docx                                                        | 11.548 Delete                          | 640.00<br>640.00 |  |
| Add New File                                                                                                    |                                                                                    |                                        |                  |  |

Select your files and click close.

| Detete<br>Total \$1,640.00<br>Adjusted Amount \$1,640.00                       |   |
|--------------------------------------------------------------------------------|---|
| Existing Files                                                                 |   |
| Add New File Uploaded Advertising / Event Photos Existing Files No Files Found | 2 |
| Add New File Submit for Biolow Concell Research Patters                        |   |

To upload your proof of payment, or if you have additional receipts, click on "add new file" and upload those the same way.

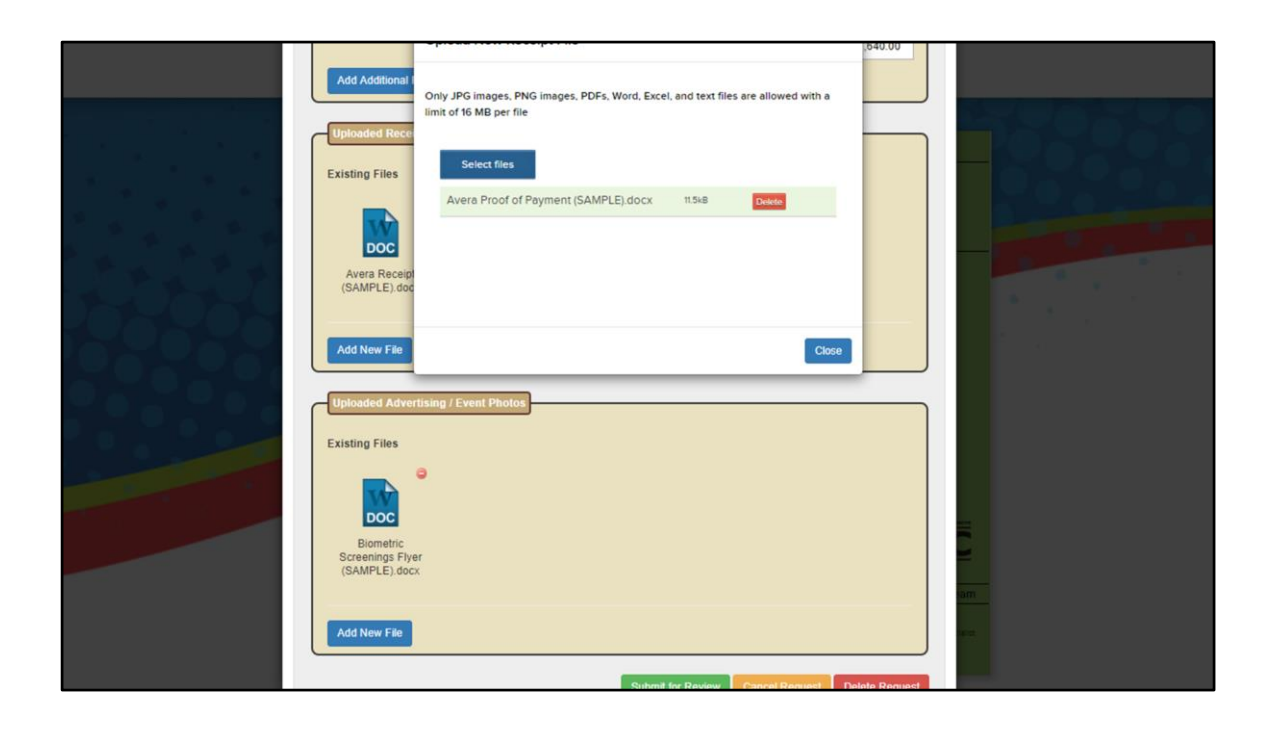

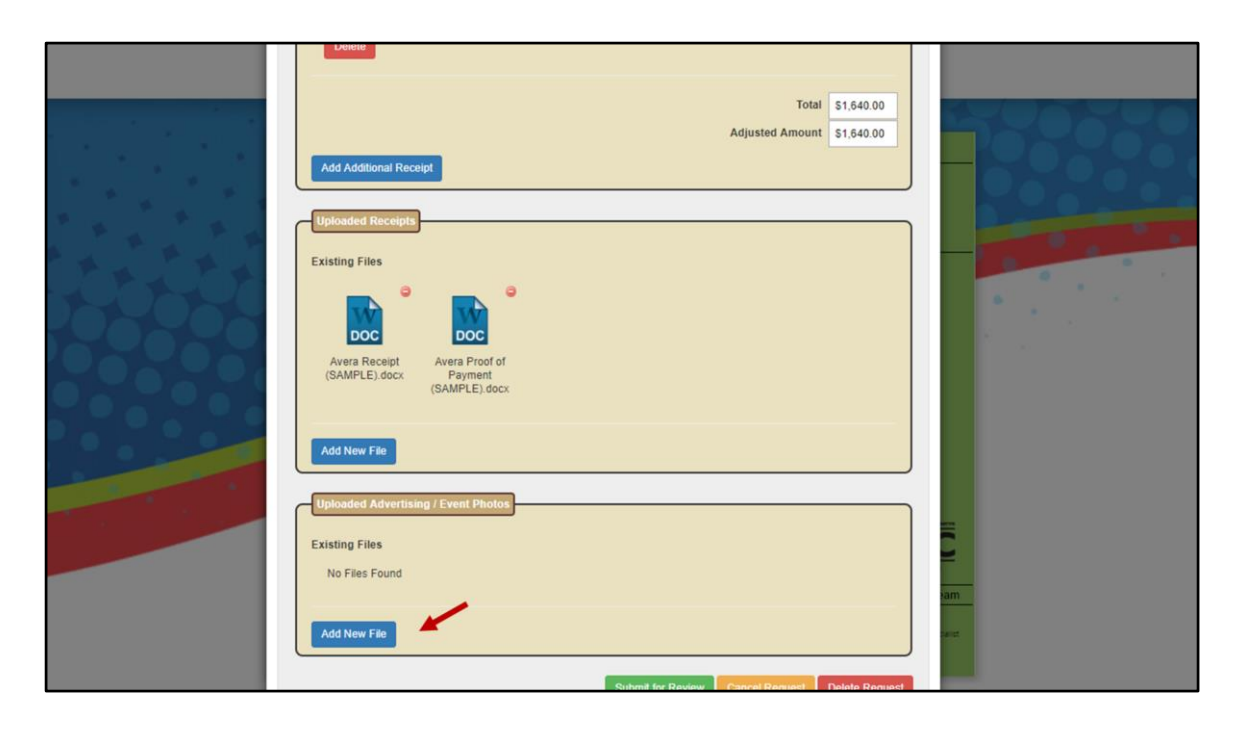

To upload your advertising or event flyer, click on add new file and upload just as you did the receipts/proof of payment.

| Delete<br>Add Additional                                                            | Only JPG images, PNG images, PDFs, Word, Excel, and text files are allowed with a limit of 16 MB per file | 640.00        |
|-------------------------------------------------------------------------------------|----------------------------------------------------------------------------------------------------|---------------|
| Uploaded Rec<br>Existing Files<br>Doc<br>Avera Recei<br>(SAMPLE) do<br>Add New File | Drop files here                                                                                           |               |
| Uploaded Adv<br>Existing Files<br>No Files Fou<br>Add New File                      | ntising / Event Photos<br>d<br>Richard for Review                                                         | Note themesed |

| Adjusted Amount 51 540 00                                                    |                                           |
|------------------------------------------------------------------------------|-------------------------------------------|
| Add Additional Receipt                                                       |                                           |
| Uptoaded Receipts<br>Existing Files<br>Poc<br>Avera Receipt<br>(SAMPLE) docx |                                           |
| Add New File                                                                 | 1. A. A. A. A. A. A. A. A. A. A. A. A. A. |
| Uploaded Advertising / Event Photos                                          |                                           |
| Existing Files                                                               |                                           |
| DOC<br>Biometric<br>Screenings Flyer<br>(SAMPLE). docx                       |                                           |
| Add New File                                                                 | am<br>se                                  |
| Submit for Baview Concel Request Delete Request                              |                                           |

After you've completed all sections and uploaded your receipt, proof of payment, and flyer, click on submit for review.

|        |                                                                                                    |                                                                                                    |                                                                                                    |                                                                                                    |                                                                                                    |                                                                                                    |                                                                                                    | I |
|--------|----------------------------------------------------------------------------------------------------|----------------------------------------------------------------------------------------------------|----------------------------------------------------------------------------------------------------|----------------------------------------------------------------------------------------------------|----------------------------------------------------------------------------------------------------|----------------------------------------------------------------------------------------------------|----------------------------------------------------------------------------------------------------|---|
|        | Include a Title of t<br>and the vendor th<br>Community). After<br>notification that y<br>your staff. Once c<br>reimbursement. W<br>additional docum<br>any advertising for<br>Biometric So | he funding requ<br>at you are using<br>you have enter<br>ompleted, you w<br>e will receive no<br>entation if need-<br>om the event.<br>reenings (Pend | iest and overview<br>g in this box as we<br>ed this informatic<br>ening has been a<br>vill come back to o<br>otification once th<br>ed. We will process<br>ling Review) | r of the activity. Yo<br>HL Domain refers 1<br>in you can submit<br>oproved. At this p<br>this page and add<br>tis has been done<br>as all reimburseme | u will need to<br>o the elemen<br>your funding<br>bint, you can<br>an outcome<br>and will be a<br>ints at the en | b include the amount you it<br>of Weilbeing (Purpose, 5<br>request for approval. Onc<br>go ahead and offer your a<br>, participation, receiptailinv<br>bie to process the reimbuil<br>d of the school year. You o | are requesting approval for,<br>Social, Financial, Physical,<br>ce approved, you will receive<br>uctivities and screenings to<br>volces to request<br>usement or request<br>can also upload photos and                                                                                                    |   |
| LT ACT |                                                                                                    |                                                                                                    |                                                                                                    |                                                                                                    |                                                                                                    | New Red                                                                                                    | quest Export Close                                                                                                    |   |
|        | Tremine at Cook and the                                                                                                    |                                                                                                    |                                                                                                    |                                                                                                    |                                                                                                    |                                                                                                    |                                                                                                    | 1 |
|        | Name                                                                                                    | Compensatio                                                                                                    | an & Benefits                                                                                                    |                                                                                                    |                                                                                                    | CMail                                                                                                    |                                                                                                    | 1 |
|        | Elizabeth Sullivan                                                                                                    | Supe                                                                                                    | rvisor                                                                                                    | (507) 537-2242                                                                                                    |                                                                                                    | elzabeth.sullivan@swsc.org                                                                                                    |                                                                                                    |   |
|        | Update Coordinate                                                                                                    | r Profile                                                                                                    |                                                                                                    |                                                                                                    |                                                                                                    |                                                                                                    |                                                                                                    | 1 |
|        | Wellness Budget:                                                                                                    |                                                                                                    |                                                                                                    |                                                                                                    |                                                                                                    |                                                                                                    |                                                                                                    |   |
|        |                                                                                                    |                                                                                                    |                                                                                                    |                                                                                                    |                                                                                                    |                                                                                                    |                                                                                                    | 1 |
|        | 50                                                                                                    | \$30.00                                                                                                    | \$40.00                                                                                                    | \$3,500.00                                                                                                    | \$1,640                                                                                                    | 00 \$1,860.00                                                                                                    |                                                                                                    | 1 |
|        | Planning:<br>E Letter of Agreement<br>Peritoipeting: 2019-2<br>Coordinator Profile (<br>Fundir                                                                                             | 2019-20<br>pomed<br>g Requests                                                                                                    |                                                                                                    |                                                                                                    |                                                                                                    |                                                                                                    | A service and the statement of the statement of the state |   |

The activity will show pending review while SWWC processes your request.

|                       | Vinnesota                                                                                                    |                   |
|-----------------------|----------------------------------------------------------------------------------------------------|-------------------|
| 1                     | Editing TEST SCHOOL                                                                                                    |                   |
|                       | Name         TEST SCHOOL         Type         Other         Year         Sep 2019 - May 2020         +                                                                                                    |                   |
|                       | Desmits Weiness                                                                                                    | 1905              |
|                       | Funding Requests                                                                                                    |                   |
| N W W                 | Biometric Screenings (Completed on Sep 9th, 2019)     Engling Request Details                                                                                                    | 1. S. S. S. S. S. |
| IT THE                | Biometric Screenings                                                                                                    |                   |
|                       | We will offer our onsite biometric screenings on Tuesday, November 5th. Employees will be able to have their cholesterol, glucose, blood<br>pressure, BMI, and waist circumference tested. Our local Avera clinic will be doing the screenings and charges \$40/person. We anticipate<br>40 of our staff members will partcipate in this event, for a total of \$1600.                                                                                                    | 1                 |
|                       | This is approved as outlined. 9.9.19 Kari Bailey                                                                                                    |                   |
|                       | Domain Physical   Date November 5, 2019 Who Leads Mari                                                                                                    |                   |
| and the second second | View Action Report                                                                                                    |                   |
|                       | Action Results                                                                                                    |                   |
|                       |                                                                                                    |                   |
|                       | Ca                                                                                                    |                   |
|                       | Biometric Screenings (Completed on Sep 9h, 2019)     Funding Request Details     Biometric Screenings     We will offer our onsite biometric screenings on Tuesday, November 5th. Employees will be able to have their cholesterol, glucose, blood     pressure BML and walst circumference tested. Our local Avera dinic will be doing the screenings and charges \$40/person. We anticipate     of our staff members will participate in this event, for a total of \$1600.     This is approved as outlined. 9.9.19 Kari Bailey     Domain Physical 	Date November 5, 2019 Who Leads Mari     View Action Report |                   |

Once approved for reimbursement, it will show completed. All reimbursements will be paid out at the end of the plan year (December for CCOGA's and June for Schools)

## REMINDERS

- Log in username/password is unique for each organization, this information is provided on your budget sheet
- A signed Letter of Agreement must be received by SWWC before a funding request can be submitted (page 9 of Live Well Packet)
- Update Coordinator Profile you can change Coordinator information/passwords

- 4. Fill out and submit a funding request
  - Include a Title of the funding request and overview of the activity. You will need to include the amount you are requesting approval for in this box as well. Domain refers to the element of Wellbeing (Purpose, Social, Financial, Physical, Community). After you've entered this information you can submit your funding request for approval.
  - An outcome, participation, receipts, invoices, proof of payment are required for reimbursement. You will need to upload your receipts and invoices in order to be reimbursed. You can also upload photos and any advertising from the event.

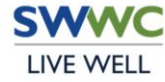

## DEFINITIONS

- Contract = How many health insurance contracts you had at renewal time
- \$ Per Contract = 2020-21 (Schools) and 2021 (CCOGA) the activity budget is \$30/contract, Biometric screening budget is \$40/contract
- Beginning = Total budget...activity dollars + biometric screening dollars
- Used = As you request reimbursement, the dollars that have been spent will show up here
- Remaining = After you've requested reimbursement for activities/screenings, the dollars remaining will show up here

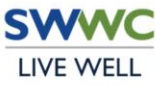